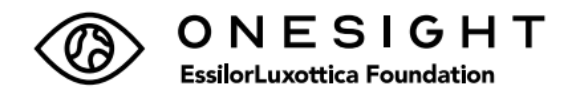

In collaboration with the OneSight EssilorLuxottica Foundation the Benefits Team has enabled the per paycheck pledge via the Benefit's portal. The pledge may be adjusted at any time and will not require annual renewal.

Follow the 8-steps below to adjust your pledge today.

- 1. Log into the Benefits portal: Benefits-portal
- 2. Upon login select "Health & Insurance"

| EssilorLuxo | ottica                                            | Health & Insurance ~ | Reimbursement Accounts                                                                 | Pension Y Li                                                                                                    | fe Changes ¥                                                              |
|-------------|---------------------------------------------------|----------------------|----------------------------------------------------------------------------------------|----------------------------------------------------------------------------------------------------|---------------------------------------------------------------------------|
| Recon       | nmended                                           |                      |                                                                                        |                                                                                                    | i                                                                         |
| <           | <b>Learn</b><br>EssilorLuxottica 2023<br>Benefits |                      | Find out if you are eligible<br>for the EPO 4 medical<br>option and check<br>providers | Contraction of the second second seco | Find out about the<br>prescription plan through<br>Optum Rx<br>Click here |

3. From the Take Action list, select "Change your coverage"

| EssilorLuxottica                                                                                                    | Health & Insurance ^                                                                                                    | Reimbursement Accounts                                                                                                    | Pension Y    | Life Changes Y |
|----------------------------------------------------------------------------------------------------|----------------------------------------------------------------------------------------------------|----------------------------------------------------------------------------------------------------|--------------|----------------|
|                                                                                                    |                                                                                                    | Health & Insurance Sur                                                                                                    | mmary        |                |
| Take Action<br>Find a Doctor<br>Manage Reneficiaries<br>Change your coverage<br>Health Savings Account<br>Contribution Change | <b>Coverage Details</b><br>Your Current Coverage<br>Medical Benefits<br>Dental Benefits<br>Vision Benefits<br>Plan Information | <b>Learn About</b><br>Health Spending and He<br>Savings Account Differen<br>Forms and Materials<br>Recent Requests<br>Reference Information<br>Plan Information | alth<br>nces |                |

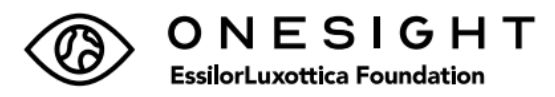

4. From the Change your Current Coverage page,

-Select "*Mid-year change in after-tax plans*" from the dropdown menu.

-Keep the Date of your Life change as "today's" date, which is currently populated.

-Review the certify information, click "I agree" and click "Continue"

## ≡ EssilorLuxottica

## Change Your Current Coverage

All fields are required unless indicated as optional.

If you've had more than one life change within a 30-day period, change you each change in the order it occurred. When you're finished changing your cu come back to this page to make changes based on the change that occurre

If the life change occurred more than 30 days ago, you must wait until the r enrollment period, or until you have another qualified change in status, to c coverage.

Choose the reason for your change in status. If the reason for your change i here, call the EssilorLuxottica Human Resource Service Center at **1-866-431** M 6:00 p.m. Eastern time, Monday through Friday).

## Life Change Type

Mid-year change in after-tax plans

Provide the Date of Your Life Change

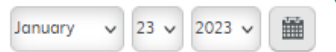

Your employer may require you to provide documentation regarding the dar change. Intentionally providing false information may be considered ground other legal action.

Benefit plans must follow certain rules when administering status changes. employer's plan provisions, you're permitted to change your coverage durin experience certain life changes as described in the Summary Plan Description of a child or marriage.

By choosing Continue, you certify that:

- You've read the life change information in the Summary Plan Description.
- The information you're about to provide is true and correct.
- You understand that any fraudulent statement, falsification, or material omission of information may subject you to discipline up to and including termination of employment.

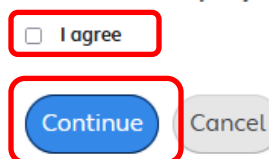

| 1 | — Choose One —                                      | ^ |  |  |  |  |
|---|-----------------------------------------------------|---|--|--|--|--|
|   | Birth, Adoption or Placement                        |   |  |  |  |  |
|   | Update Dependent Care FSA Coverage                  |   |  |  |  |  |
|   | HSA Goal Amount Change                              |   |  |  |  |  |
|   | Add or Update Vison Coverage                        |   |  |  |  |  |
| l | Mid-year change in after-tax plans                  |   |  |  |  |  |
|   | Marriage                                            |   |  |  |  |  |
|   | Divorce or Legal Separation                         |   |  |  |  |  |
|   | Participant loss of other coverage                  |   |  |  |  |  |
|   | Participant gain of other coverage                  |   |  |  |  |  |
|   | Spouse or Domestic Partner Gains Benefits Elsewhere |   |  |  |  |  |
|   | Spouse or Domestic Partner Loses Benefits Elsewhere |   |  |  |  |  |
|   | Child Loses Benefits Elsewhere                      |   |  |  |  |  |
|   | Child Gains Benefits Elsewhere                      |   |  |  |  |  |
|   | Participant gain of Medicare or Medicaid            |   |  |  |  |  |
| ١ | Participant loss of Medicare or Medicaid            |   |  |  |  |  |
|   | Spouse/Dependent gain of Medicare or Medicaid       |   |  |  |  |  |
|   | Spouse/Dependent loss of Medicare or Medicaid       |   |  |  |  |  |
| 9 | Ppt Children's Health Insurance Program Loss        | ~ |  |  |  |  |

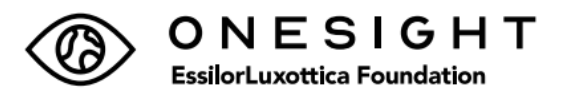

5. On the Dependent Information page click "*Continue*"

| $\equiv$ EssilorLuxottica                                                         |                   |              |          |  |  |  |  |
|-----------------------------------------------------------------------------------|-------------------|--------------|----------|--|--|--|--|
| Your Dependent Information<br>Review the information we have for your dependents. |                   |              |          |  |  |  |  |
| Dependent                                                                         | <b>Birth Date</b> | Relationship | SSN/ITIN |  |  |  |  |
|                                                                                   |                   |              |          |  |  |  |  |
|                                                                                   |                   |              |          |  |  |  |  |
|                                                                                   |                   |              |          |  |  |  |  |
| Continue Cance                                                                    | el                |              |          |  |  |  |  |

6. On the Your Benefits Summary page, scroll to the bottom to find OneSight EssilorLuxottica Foundation, Click "*View/Change*".

|                          | Ļ                                            | (2)                                                        | Q                                                                            |
|--------------------------|----------------------------------------------|------------------------------------------------------------|------------------------------------------------------------------------------|
|                          |                                              |                                                            |                                                                              |
| New Benefits Coverage ef | fective Jan 23                               | , 2023                                                     |                                                                              |
| Donation                 |                                              | Your Pay Pe                                                | riod Cost                                                                    |
| 6.00                     |                                              |                                                            | \$6.00                                                                       |
|                          | lew Benefits Coverage ef<br>Ionation<br>6.00 | lew Benefits Coverage effective Jan 23<br>Ionation<br>6.00 | lew Benefits Coverage effective Jan 23, 2023<br>Ionation Your Pay Pe<br>6.00 |

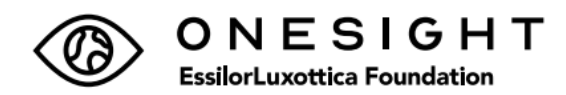

7. Make the updates, and click "*Continue*"

| ≡ EssilorLuxottica                                                                               |                 | <i>(</i> \$ @              |
|--------------------------------------------------------------------------------------------------|-----------------|----------------------------|
| OneSight EssilorLuxottica Fe                                                                     | oundation       |                            |
| Choose Your Coverage                                                                             |                 |                            |
| Your Current Coverage As of Today                                                                |                 |                            |
| Option                                                                                           | Coverage Amount | Your Pay Period Cost       |
| Donation                                                                                         | \$6             | \$6.00                     |
| Your Coverage Beginning Jan 23, 2023                                                             |                 | Pay Period Annual          |
| No Donation                                                                                      |                 | \$0.00                     |
| Donation                                                                                         |                 | \$1.00 per \$1 of coverage |
| Amount of Coverage                                                                               |                 | Amount                     |
| Enter the pay period donation amou<br>increments of \$1<br>Enter 0 if you do not want to donate. | int you want in | 6<br>\$0 to \$9,999        |
| Continue                                                                                         |                 |                            |

8. Review the final updates, read footnote and click "*Confirm*".

| ≡ EssilorLuxc                                                                                                  | ottica                                                                     | \$0.00                                                                  |                    | 40100                                 | ٢     | 0       |   |
|----------------------------------------------------------------------------------------------------|----------------------------------------------------------------------------|-------------------------------------------------------------------------|--------------------|---------------------------------------|-------|---------|---|
| OneSight<br>EssilorLuxottica<br>Foundation                                                                     | Donation<br>\$6.00                                                         | Your Pay Period<br>Cost<br><b>\$6.00</b>                                | Donation<br>\$6.00 | Your Pay Period Cost<br><b>\$6.00</b> | View/ | /Change | C |
| Total Cost                                                                                                    |                                                                            |                                                                         |                    |                                       |       |         |   |
| Read Footnote<br>After you select Confirm<br>records. If you're unable<br>confirmation by calling t<br>Center. | , you may want to prin<br>to print the page, you<br>he EssilorLuxottica Hu | t the next page for your<br>may request a paper<br>man Resource Service | Confirm            | uit                                   |       |         |   |

The update is completed. Changes will take effect within 1-2 pay periods.